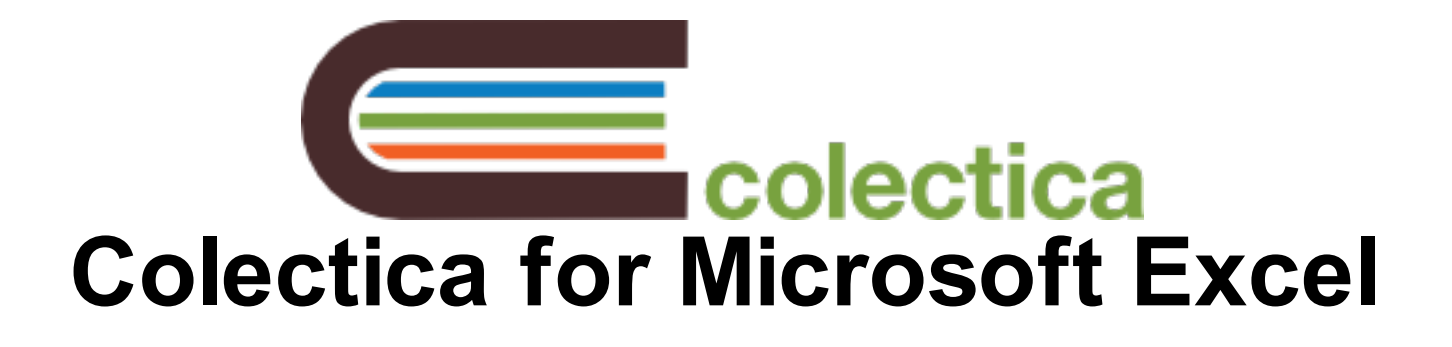

### Colectica for Microsoft Excel

| 1 | Docu   | ment your Data                                   |    |
|---|--------|--------------------------------------------------|----|
|   | 1.1    | Document your Excel Workbook                     | 4  |
|   | 1.2    | Add Detailed Information about each Column       | 7  |
|   | 1.3    | Add Additional Fields to your Documentation      | 13 |
|   | 1.4    | Create a Code List for a Column                  | 15 |
|   | 1.5    | Reuse a Code List                                | 18 |
| 2 | Publis | sh your Documentation                            |    |
|   | 2.1    | Export Information to Standardized XML           | 22 |
|   | 2.2    | Create Publishable Documentation                 | 24 |
| 3 | Impor  | t Existing Data into Microsoft Excel             |    |
|   | 3.1    | Import Data from SPSS                            | 27 |
|   | 3.2    | Import Data from Stata                           | 29 |
| 4 | Config | guration                                         |    |
|   | 4.1    | Modify the Authoritative Agency of your Metadata | 32 |

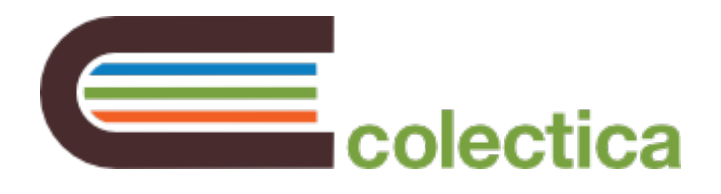

## **Document your Data**

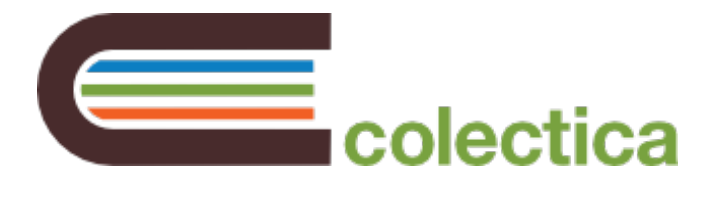

#### Document your Excel Workbook

Attaching documentation to your Excel workbook allows you to add information to about each column in your file, as well as general information about the file itself.

#### On the Data Documentation ribbon tab, click the Document Workbook button

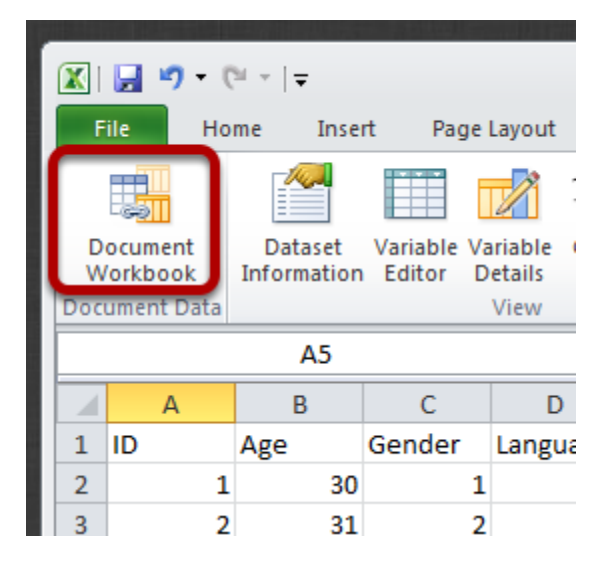

After clicking the Document Workbook button, Colectica will embed information in your workbook to document your data file and each column. You can add more detailed information by following the steps below.

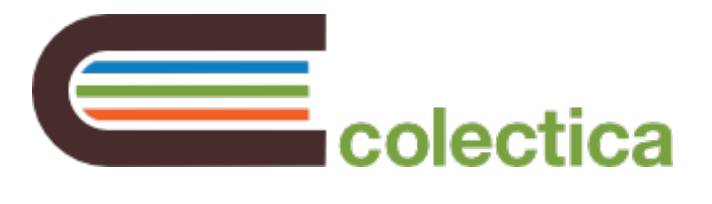

#### Use the Dataset Details pane to add information about your data file

|     |       | 7 - 0  | il +   <b>↓</b> |             |              | Во                | ok1 -   | Microsoft Excel      |                           | _ 0     | 23   |
|-----|-------|--------|-----------------|-------------|--------------|-------------------|---------|----------------------|---------------------------|---------|------|
| F   | ile   | Hor    | ne Inse         | rt Page     | Layout F     | ormulas           | Dat     | a Data Documentation | Review View               | ا 🗆 🕥 ۵ | æ 23 |
| D   |       | nt     | Dataset         | Variable Va | ariable Code | 3 <sup>© Op</sup> | otions  | Save Create          | Test<br>Show Metadata She | et      |      |
| Doc | ument | Data   |                 |             | View         |                   |         | Export               | Debug                     |         |      |
|     |       |        | A5              |             | -            | 6                 | $f_{x}$ |                      |                           |         | ~    |
|     | A     | ۱      | В               | С           | D            | E                 | TF      | Dataset Details      |                           |         | ▼ X  |
| 1   | ID    |        | Age             | Gender      | Language     |                   |         |                      |                           |         | *    |
| 2   |       | 1      | 30              | 1           | 1            |                   |         |                      |                           |         |      |
| 3   |       | 2      | 31              | 2           | 1            |                   |         |                      |                           |         |      |
| 4   |       | 3      | 30              | 1           | 1            |                   |         | Defease Deserves     |                           |         |      |
| 5   |       | 4      | 31              | 1           | 1            |                   | _       | Refresh Documenta    | ation                     |         | =    |
| 6   |       | 5      | 30              | 2           | 2            |                   | _       | Title                |                           |         | -    |
| /   |       | 6      | 42              | 1           | 2            |                   |         | Sample Study         |                           |         |      |
| 9   |       | /<br>2 | 40              | 2           | 3            |                   |         | Sample Study         |                           |         |      |
| 10  |       | 9      | 42              | 2           | 1            |                   |         | Subtitle             |                           |         |      |
| 11  |       | 10     | 42              | 2           | 2            |                   |         |                      |                           |         |      |
| 12  |       |        |                 |             |              |                   |         |                      |                           |         |      |
| 13  |       |        |                 |             |              |                   |         | Alternate Title      |                           |         |      |
| 14  |       |        |                 |             |              |                   |         |                      |                           |         |      |
| 15  |       |        |                 |             |              |                   |         | _                    |                           |         |      |
| 16  |       |        |                 |             |              |                   |         | Creator              |                           |         |      |
| 17  |       |        |                 |             |              |                   |         | Colectica            |                           |         |      |
| 18  |       |        |                 |             |              |                   | - 1     | Dublicher            |                           |         |      |
| 19  | ( )   | She    | oot1 / Chr      | at2 Sha     |              |                   |         | rublisher            |                           |         | •    |
| Rea | ady   | Joile  | Sect 2 Sile     | etz Z brie  |              |                   | - U     |                      | Ⅲ □ Ⅲ 100%(-              | _)      | (+)  |

#### Use the Variable Editor to add information about each column

| В   | С      | D        | E | Variable I | Editor                                           | <b>T</b> 3 |
|-----|--------|----------|---|------------|--------------------------------------------------|------------|
| Age | Gender | Language |   | Name       | Label                                            | Data Type  |
| 30  | 1      | 1        |   | ID         | A unique identifier for the respondent           | Numeric    |
| 31  | 2      | 1        |   | Age        | The age of the respondent                        | Numeric    |
| 30  | 1      | 1        |   | Gandar     | The condex of the respondent                     | Code       |
| 31  | 1      | 1        |   | Gender     | The gender of the respondent                     | Code       |
| 30  | 2      | 2        |   | Language   | I he primary language that the respondent speaks | Code       |
| 42  | 1      | 2        |   |            |                                                  |            |
| 40  | 1      | 3        |   |            |                                                  |            |
| 41  | 2      | 1        |   |            |                                                  |            |
| 42  | 2      | 1        |   |            |                                                  |            |
| 42  | 2      | 2        |   |            |                                                  |            |
|     |        |          |   |            |                                                  |            |
|     |        |          |   |            |                                                  |            |
|     |        |          |   |            |                                                  |            |

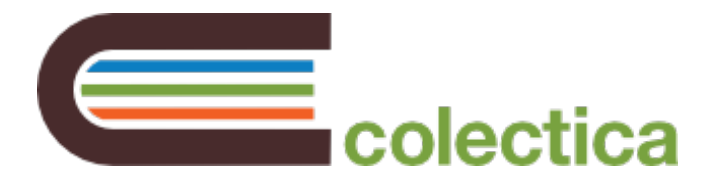

If you add or remove columns, click the Refresh Documentation button in the Dataset Details pane

|         |   | L |                       |   |
|---------|---|---|-----------------------|---|
| D       | E |   | Dataset Details       | • |
| Languag | e |   |                       |   |
| L       | 1 |   |                       |   |
| 2       | 1 |   |                       |   |
| L       | 1 |   |                       |   |
| L       | 1 |   | Refresh Documentation |   |
| 2       | 2 |   |                       |   |
| L       | 2 |   | Title                 |   |
| L       | 3 |   | Sample Study          |   |
| 2       | 1 |   |                       |   |
| 2       | 1 |   | Subtitle              |   |
| 2       | 2 |   |                       |   |
|         |   |   |                       |   |
|         |   |   | Alternate Title       |   |
|         |   |   |                       |   |

The Refresh Documentation button will attach documentation for any new columns you have added, remove information for any deleted columns, and update column names within the documentation.

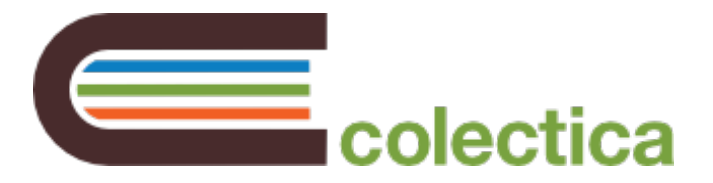

#### Add Detailed Information about each Column

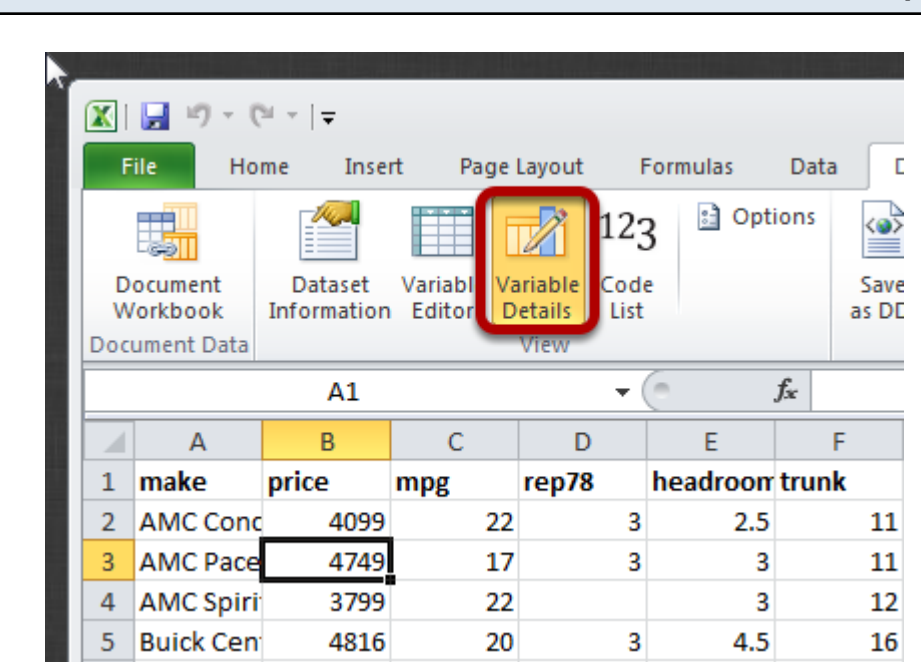

On the ribbon, select the Variable Details button to show the Variable Details pane

The Variable Details pane shows details for the column where the cursor is located.

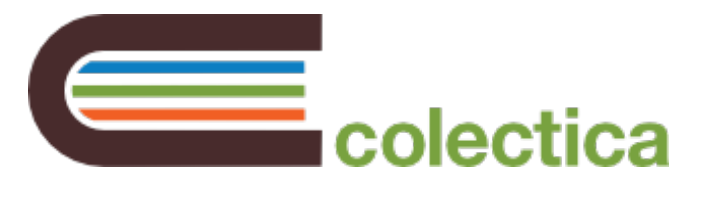

## Enter a Label and Description for the column

| Н      | 1    | J         | Va | ariable Details 🔹 👻                                         |  |  |  |  |  |
|--------|------|-----------|----|-------------------------------------------------------------|--|--|--|--|--|
| length | turn | displacer |    |                                                             |  |  |  |  |  |
| 186    | 40   | 12:       | ſ  | turn                                                        |  |  |  |  |  |
| 173    | 40   | 25        |    | Label                                                       |  |  |  |  |  |
| 168    | 35   | 12 🗏      |    |                                                             |  |  |  |  |  |
| 196    | 40   | 19        |    | Turn Circle (ft.)                                           |  |  |  |  |  |
| 222    | 43   | 35(       |    |                                                             |  |  |  |  |  |
| 218    | 43   | 23:       |    | Description                                                 |  |  |  |  |  |
| 170    | 34   | 304       |    | The turning circle of a vehicle is the size of the smallest |  |  |  |  |  |
| 200    | 42   | 19        |    | circular turn (i.e. U-turn) that the vehicle is capable of  |  |  |  |  |  |
| 207    | 43   | 23:       |    | making.                                                     |  |  |  |  |  |
| 200    | 42   | 23:       | L. |                                                             |  |  |  |  |  |
| 221    | 44   | 42        |    | Data Type                                                   |  |  |  |  |  |
| 204    | 43   | 35(       |    | Numeric                                                     |  |  |  |  |  |
| 204    | 45   | 35(       |    |                                                             |  |  |  |  |  |
| 163    | 34   | 23:       |    | Туре                                                        |  |  |  |  |  |
| 212    | 43   | 25(       |    |                                                             |  |  |  |  |  |
| 193    | 31   | 20        |    | integer                                                     |  |  |  |  |  |

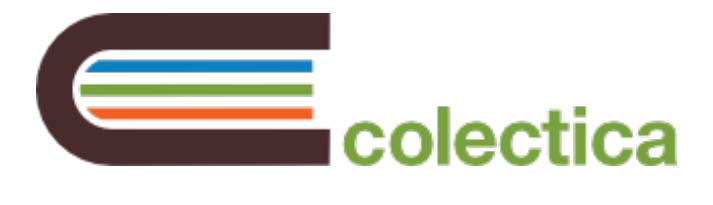

#### Choose a Data Type for the column, and fill in some details

| Н      | l.   | J         | Variable Details                                                  |
|--------|------|-----------|-------------------------------------------------------------------|
| length | turn | displacer |                                                                   |
| 186    | 40   | 12:       | The turning circle of a vehicle is the size of the smallest       |
| 173    | 40   | 25        | circular turn (i.e. O-turn) that the vehicle is capable of making |
| 168    | 35   | 12        |                                                                   |
| 196    | 40   | 19        |                                                                   |
| 222    | 43   | 35(       | Data Type                                                         |
| 218    | 43   | 23:       | Numeric                                                           |
| 170    | 34   | 304       |                                                                   |
| 200    | 42   | 19        | Туре                                                              |
| 207    | 43   | 23:       | Integer                                                           |
| 200    | 42   | 23:       |                                                                   |
| 221    | 44   | 42        | Additivity                                                        |
| 204    | 43   | 35(       | Stock                                                             |
| 204    | 45   | 35(       | Slock                                                             |
| 163    | 34   | 23:       | Minimum                                                           |
| 212    | 43   | 25(       | 1                                                                 |
| 193    | 31   | 20(       |                                                                   |
| 200    | 41   | 20(       | Maximum                                                           |
| 179    | 40   | 15:       | 100                                                               |
| 197    | 43   | 25(       |                                                                   |
| 4.50   |      | ~         |                                                                   |

#### If your column has coded data, create a new code list or use an existing code list

See <u>Create a Code List for a Column</u> and <u>Reuse a Code List</u> for instructions on defining code lists for columns.

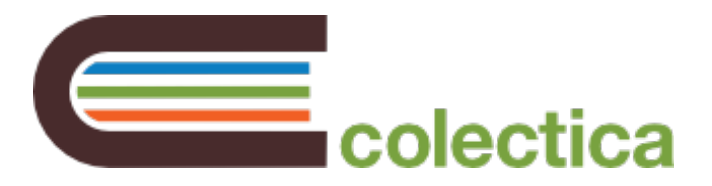

#### Specify a measurement unit and role for the column, if appropriate

| Н      | l.   | J        | Variable Details 🗸   |
|--------|------|----------|----------------------|
| length | turn | displace |                      |
| 186    | 40   | 12:      | Maximum              |
| 173    | 40   | 25       | 100                  |
| 168    | 35   | 12:      |                      |
| 196    | 40   | 19       | Scale                |
| 222    | 43   | 35(      |                      |
| 218    | 43   | 23       |                      |
| 170    | 34   | 304      | Variable is a weight |
| 200    | 42   | 19       | Manual II-2          |
| 207    | 43   | 23:      | Measurement Unit     |
| 200    | 42   | 23:      | feet                 |
| 221    | 44   | 42!      |                      |
| 204    | 43   | 350      | Role                 |
| 204    | 45   | 350      | •                    |
| 163    | 3/1  | 23       |                      |

Arole can indicate whether the column represents an identifier, a <u>weight</u>, or serves some other purpose.

#### Specify what type of item the column is about

| 44 | 42!  | Polo          |
|----|------|---------------|
| 43 | 35(  |               |
| 45 | 35(  | •             |
| 34 | 23:  |               |
| 43 | 250  | Analysis Unit |
| 31 | 20   | Object 🗸      |
| 41 | 20   |               |
| 40 | 15:  | Response Unit |
| 43 | 25   | Informant 🗸   |
| 35 | 9    |               |
| 46 | 31   |               |
| 46 | 21(▼ |               |

The Analysis Unit describes what type of entity the data in this variable is about.

• Individual: Any individual person.

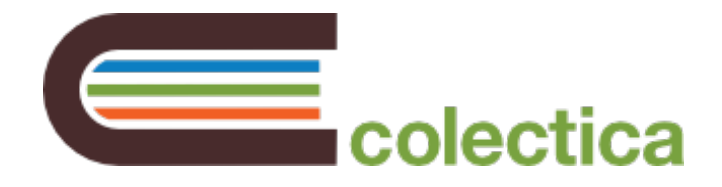

- **Organization**: Any kind of formal administrative and functional structure includes associations, institutions, agencies, businesses, political parties, schools, etc.
- Family: Two or more people related by blood, marriage (including step-relations), adoption or fostering and who may or may not live together (National Community Services Data Dictionary, Vers 3, AIHW, 2004). For example, used when researching the extent to which people provide support and assistance for their relatives.
- **Family: Household family**: Amore specific term, refers only to related people who live in the same household at a point in time. If not known whether the analysis unit is Family or Household family, use Family.
- Household: Aperson or a group of persons who share the same dwelling unit and common living arrangements. These common living arrangements may include pooling some, or all, of their income and wealth, and consuming certain types of goods and services collectively, mainly housing and food (Eurostat).
- Housing Unit: U.S. Census: Ahousing unit is a house, an apartment, a mobile home, a group of rooms, or a single room that is occupied (or if vacant, is intended for occupancy) as separate living quarters. Separate living quarters are those in which the occupants live and eat separately from any other persons in the building and which have direct access from the outside of the building or through a common hall.
- **Event/Process**: Any type of incident, occurrence, or activity. Events are usually one-time, individual occurrences, with a limited, or short duration. Examples: criminal offenses, riots, meetings, elections, sports competitions, terrorist attacks, natural disasters like floods, etc. Processes typically take place over time, and may include multiple events or gradual changes that ultimately lead, or are projected to lead, to a particular result. Examples: court trials, criminal investigations, political campaigns, medical treatments, education, athletes' training, etc.
- **Geographic Unit**: Any entity that can be spatially defined as a geographic area, with either natural (physical) or administrative boundaries.
- **Time Unit**: Any period of time: year, week, month, day, or bimonthly or quarterly periods, etc.
- **Text Unit**: Books, articles, any written piece/entity.
- **Group**: Two or more individuals assembled together or having some unifying relationship.
- **Object**: Anything material, but inanimate, that has an independent existence and may be perceived by the senses. Examples: objects of art (paintings, sculptures, etc.) or weapons, or vehicles, etc.
- **Other**: Use if the unit of analysis is known, but not found in the list.

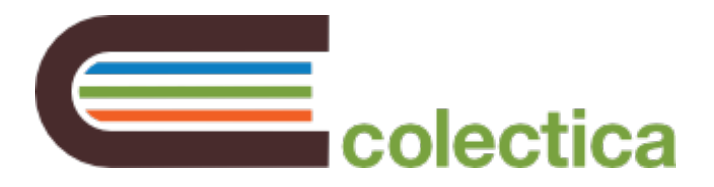

#### Specify who provided the data contained in the column

| 44 | 42  | Polo          |
|----|-----|---------------|
| 43 | 35( |               |
| 45 | 35( | •             |
| 34 | 23: |               |
| 43 | 25( | Analysis Unit |
| 31 | 20  | Object 🗸      |
| 41 | 20  |               |
| 40 | 15: | Response Unit |
| 43 | 25( | Informant     |
| 35 | 9(  |               |
| 46 | 31  | <del>ф</del>  |
| 46 | 211 |               |

The Response Unit describes the source of the data held by this column.

- Self: The source of data is same as unit of observation/analysis.
- **Informant**: The source of data is different than the unit of observation as part of the study design.
- **Proxy**: The source of data is different than the unit of analysis because the sampled unit is unavailable/unable to participate.
- **Interviewer**: Data are entered directly by an interviewer, as a result of his/her own observations, and not by eliciting answers to a question.
- **Other**: Use if the response unit is known, but not found in the list.

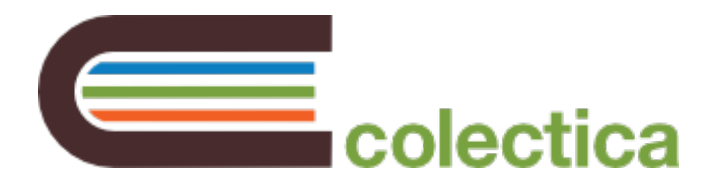

#### Add Additional Fields to your Documentation

If you would like to capture information beyond what the built-in fields for in the dataset or variable editors allow, you can add extra fields. You can add as many extra fields as you like.

| At the botto | m of the p                                         | bane, cl                                                          | ick the Add button      |
|--------------|----------------------------------------------------|-------------------------------------------------------------------|-------------------------|
|              | 34<br>43<br>31<br>41<br>40<br>43<br>35<br>46<br>46 | 23:<br>25(<br>20(<br>20(<br>15:<br>25(<br>9)<br>31)<br>21(<br>21) | Analysis Unit<br>Object |
|              |                                                    |                                                                   |                         |

## Enter a name for your property

|     |    | 550  |                   |
|-----|----|------|-------------------|
| 163 | 34 | 231  | Response Unit     |
| 212 | 43 | 25(  | Informant 🗸       |
| 193 | 31 | 20(  | Ξ.                |
| 200 | 41 | 201  | Extra Information |
| 179 | 40 | 15:  | Remove            |
| 197 | 43 | 25(  |                   |
| 163 | 35 | 98   |                   |
| 206 | 46 | 318  |                   |
| 206 | 16 | 21(▼ |                   |
|     |    |      |                   |
|     |    |      |                   |

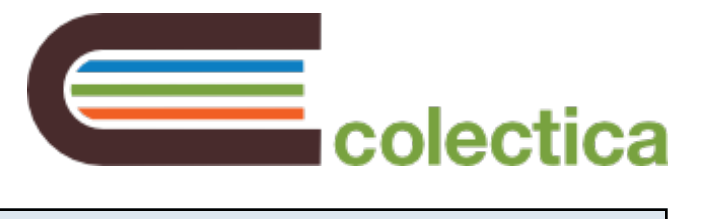

#### Enter a value for your property

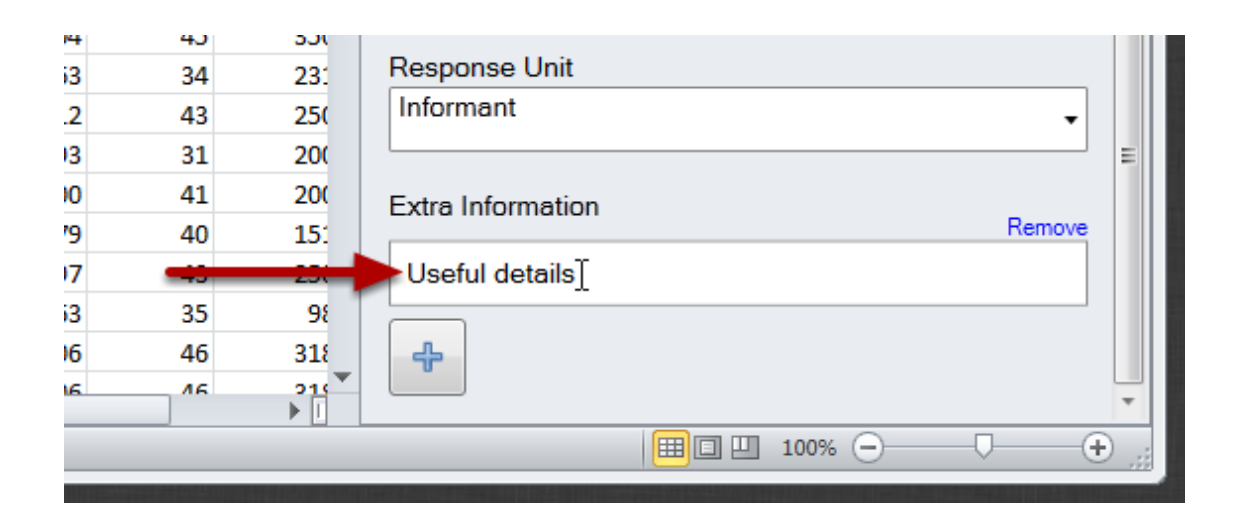

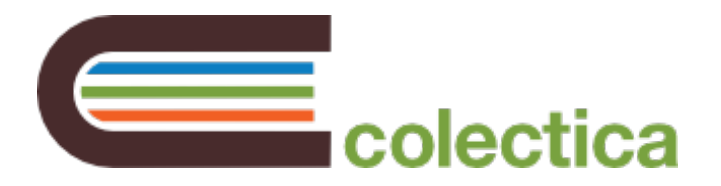

#### Create a Code List for a Column

Often, numeric data correspond to labelled information. For example, a dataset may use the number 1 to represent Males, and 2 to represent Females. Of course, is much easier to make sense of coded data when the values for each number are documented, so Colectica allows you to do this.

#### On the ribbon, select the Variable Details button to show the Variable Details pane

| Ĩ |                  |                                           | ≝ +   <del>↓</del>            | t Daga             | lavout (        | Formulas                  | Data                    |
|---|------------------|-------------------------------------------|-------------------------------|--------------------|-----------------|---------------------------|-------------------------|
|   | ſ                |                                           |                               |                    | 12              | 3                         | ions                    |
|   | D<br>W<br>Doc    | ocument<br>/orkbook<br>ument Data         | Dataset<br>Information        | Editor D           | etails<br>View  | e                         | Save<br>as DE           |
|   |                  |                                           | A1                            |                    | -               | 0                         | f <sub>x</sub>          |
|   |                  | А                                         | В                             | С                  | D               | F                         | E                       |
|   |                  |                                           | -                             | -                  |                 |                           |                         |
|   | 1                | make                                      | price                         | mpg                | rep78           | headroom                  | trunk                   |
|   | 1<br>2           | make<br>AMC Conc                          | price<br>4099                 | mpg<br>22          | rep78<br>3      | headroom<br>2.5           | trunk<br>11             |
|   | 1<br>2<br>3      | make<br>AMC Conc<br>AMC Pace              | price<br>4099<br>4749         | mpg 22<br>17       | rep78<br>3<br>3 | headroom<br>2.5<br>3      | trunk<br>11<br>11       |
|   | 1<br>2<br>3<br>4 | make<br>AMC Conc<br>AMC Pace<br>AMC Spiri | price<br>4099<br>4749<br>3799 | mpg 22<br>17<br>22 | rep78<br>3<br>3 | headroom<br>2.5<br>3<br>3 | trunk<br>11<br>11<br>12 |

The Variable Details pane shows details for the column where the cursor is located.

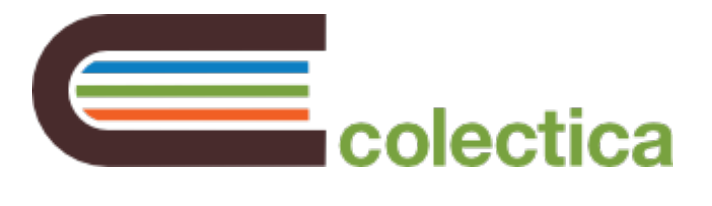

#### For the Data Type, choose Code

| В    | С      | D |   | Variable Details 🔹                          |
|------|--------|---|---|---------------------------------------------|
| Age  | Gender |   |   | Lanei                                       |
| . 30 | 1      |   |   | The participant's gender                    |
| 31   | 1      |   |   |                                             |
| 31   | 2      |   |   | Description                                 |
| 31   | 2      |   |   | · · · · · · · · · · · · · · · · · · ·       |
| 32   | 2      |   |   |                                             |
| 42   | 1      |   |   |                                             |
| 42   | 1      |   |   |                                             |
| 41   | 1      |   |   | Data Type                                   |
| 42   | 1      |   | = | Codo                                        |
| 42   | 2      |   |   | Code                                        |
|      |        |   |   | Create New Code List Use Existing Code List |

#### Click the Create New Code List button

| В    | С      | D | Variable Details                            |
|------|--------|---|---------------------------------------------|
| Age  | Gender |   | Lavei                                       |
| . 30 | 1      |   | The participant's gender                    |
| 31   | . 1    |   |                                             |
| 31   | . 2    |   | Description                                 |
| 31   | . 2    |   |                                             |
| 32   | 2      |   |                                             |
| 42   | 1      |   |                                             |
| 42   | 1      |   |                                             |
| 41   | . 1    |   | Data Type                                   |
| 42   | 1      |   |                                             |
| 42   | 2      |   | Code                                        |
|      |        |   | Create New Code List Use Existing Code List |

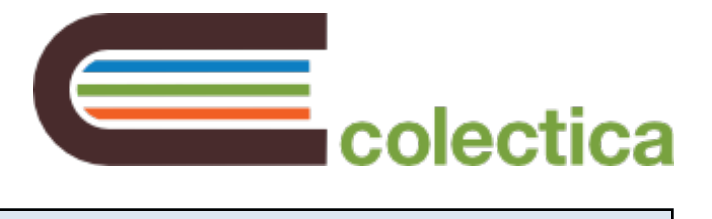

#### To edit codes, click the button for your code list

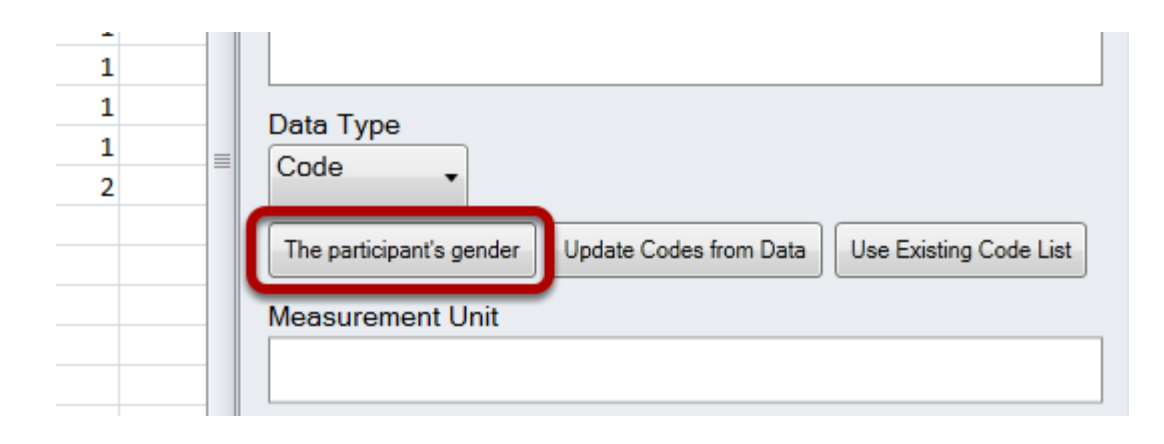

#### Add labels for each coded value

| В   | С      | D | E | Code List |        |
|-----|--------|---|---|-----------|--------|
| Age | Gender |   | П | Value     | Label  |
| 30  | 1      |   |   | 1         | Male   |
| 31  | 1      |   |   | 2         | Female |
| 31  | 2      |   |   | -         |        |
| 31  | 2      |   |   |           |        |
| 32  | 2      |   |   |           |        |
| 42  | 1      |   |   |           |        |
| 42  | 1      |   |   |           |        |

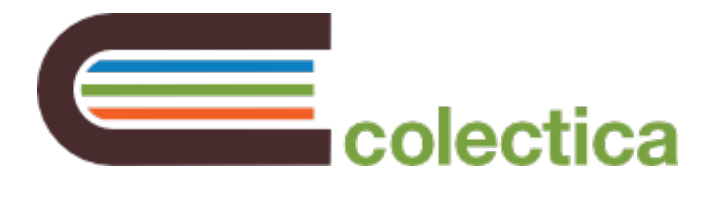

#### Reuse a Code List

Often, numeric data correspond to labelled information. For example, a dataset may use the number 1 to represent Males, and 2 to represent Females. Of course, is much easier to make sense coded data when the values for each number are documented, so Colectica allows you to do this.

For instructions on creating a code list for a column, see Create a Code List for a Column.

Additionally, you can re-use a code list if it applies to multiple columns.

#### Open the Variable Details pane for the column

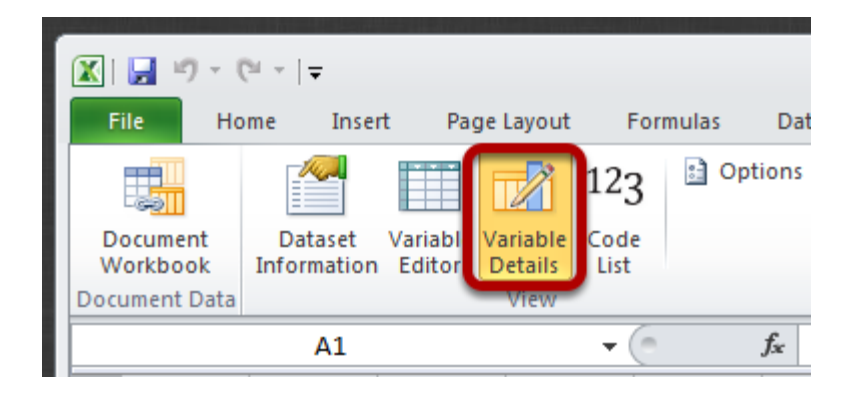

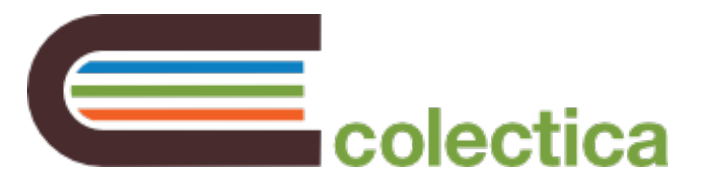

#### For the Data Type, select Code

| I.   | J         | Variable Details 🗸 🗸                        |
|------|-----------|---------------------------------------------|
| turn | displacer |                                             |
| 40   | 12:       | length                                      |
| 40   | 258       | Label                                       |
| 35   | 12:       |                                             |
| 40   | 196       | Length (in.)                                |
| 43   | 350       |                                             |
| 43   | 23:       | Description                                 |
| 34   | 304       |                                             |
| 42   | 19(       |                                             |
| 43   | 23:       |                                             |
| 42   | 23:       |                                             |
| 44   | 425       | Data Type                                   |
| 43   | 350       | Code                                        |
| 45   | 350       |                                             |
| 34   | 23:       | Create New Code List Use Existing Code List |
| 43   | 25(       |                                             |

#### Click the Use Existing Code List button

|       |           | -                                           | _ |
|-------|-----------|---------------------------------------------|---|
| 1 - E | J         | Variable Details                            | × |
| turn  | displacer |                                             | * |
| 40    | 12:       | length                                      |   |
| 40    | 258       | Labal                                       |   |
| 35    | 12:≡      |                                             |   |
| 40    | 196       | Length (in.)                                |   |
| 43    | 350       |                                             |   |
| 43    | 23:       | Description                                 |   |
| 34    | 304       |                                             |   |
| 42    | 19(       |                                             | = |
| 43    | 231       |                                             |   |
| 42    | 231       |                                             |   |
| 44    | 425       | Data Type                                   |   |
| 43    | 35(       | Code                                        |   |
| 45    | 35(       |                                             |   |
| 34    | 231       | Create New Code List Use Existing Code List |   |
| 43    | 250       |                                             |   |

After clicking the Use Existing Code List button, a list of available code lists from your workbook is displayed.

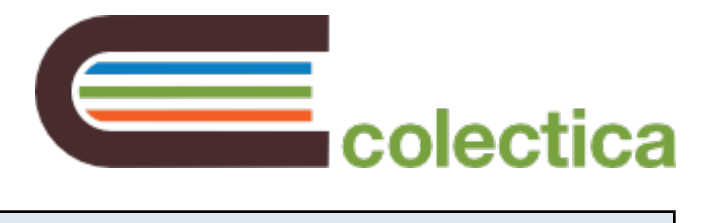

#### Double click the code list you would like to use

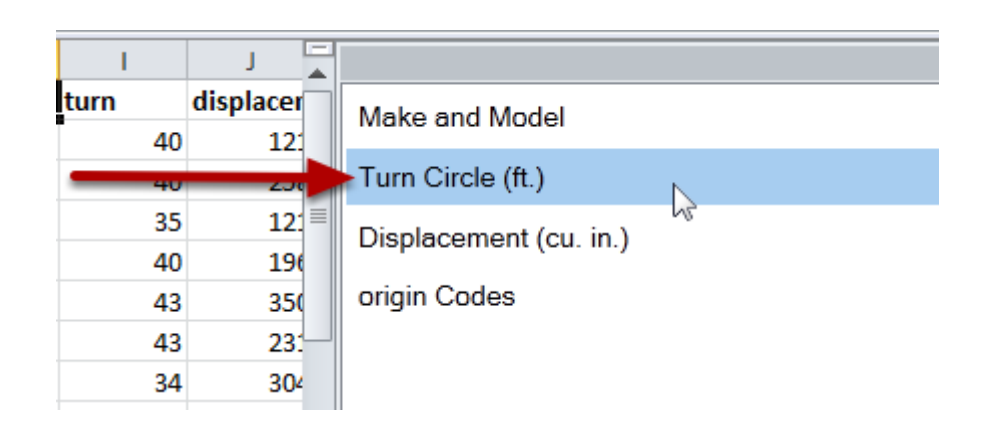

#### The code list will be displayed in the Variable Details pane

|    |     | Description                                                     |
|----|-----|-----------------------------------------------------------------|
| 43 | 23  | Description                                                     |
| 34 | 304 |                                                                 |
| 42 | 19  |                                                                 |
| 43 | 23: |                                                                 |
| 42 | 23: |                                                                 |
| 44 | 42! | Data Type                                                       |
| 43 | 350 | Code                                                            |
| 45 | 350 |                                                                 |
|    | 23. | Turn Circle (ft.) Update Codes from Data Use Existing Code List |
| 43 | 25( |                                                                 |
| 31 | 20  | Measurement Unit                                                |
| 41 | 20  |                                                                 |
| 40 | 15: |                                                                 |

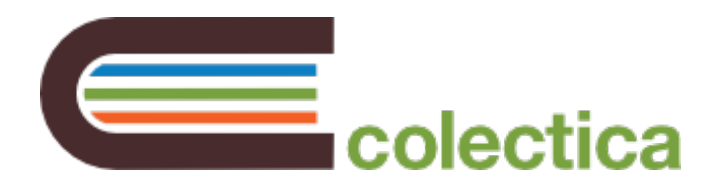

## **Publish your Documentation**

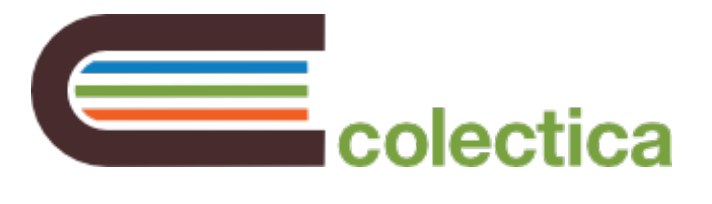

#### Export Information to Standardized XML

#### Document your Excel file.

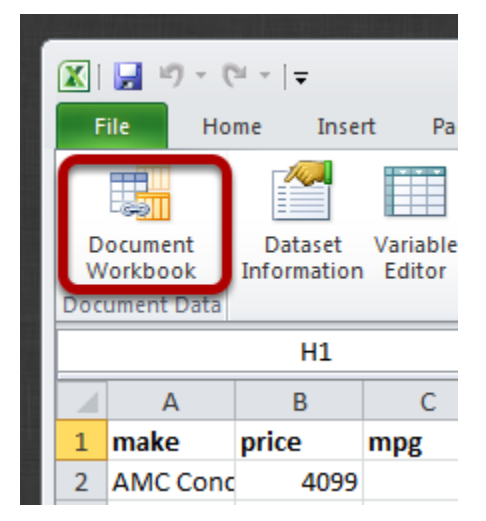

Follow the instructions in <u>Document your Excel Workbook</u> to document your Excel workbook.

#### On the Data Documentation ribbon, click the Save as DDI button

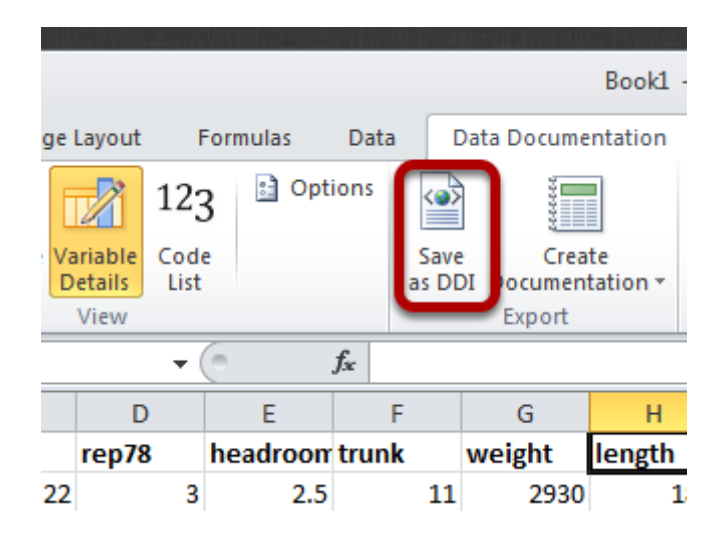

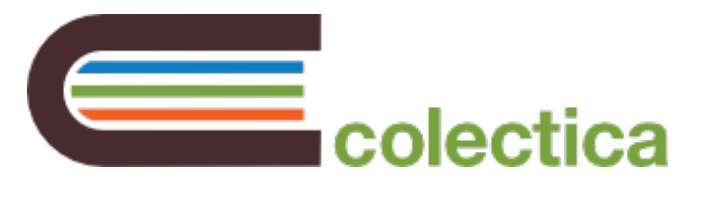

### Choose where your file will be saved

| 🔀 Save As                                                                                                    |                          | ×               |
|----------------------------------------------------------------------------------------------------|--------------------------|-----------------|
| Computer  Local Disk (C:)                                                                                                   | data 👻 🐓                 | Search data 🔎   |
| Organize 🔻 New folder                                                                                                    |                          | := 🗸 🔞          |
| Dropbox Name                                                                                                    | ^ Date mod               | lified Type Siz |
| 🎍 testdata<br>🎴 git                                                                                                    | No items match your sear | ch.             |
| <ul> <li>□ Libraries</li> <li>□ Git</li> <li>□ Music</li> <li>□ Pictures</li> <li>□ Subversion</li> <li>□ Videos</li> </ul> |                          |                 |
| Local Disk (C:)                                                                                                    |                          |                 |
| Contraction December 4                                                                                                    |                          | •               |
| File name: output.xml                                                                                                    |                          | •               |
| Save as type: XML Files (*.xml)                                                                                             |                          | ▼               |
| Alide Folders                                                                                                    |                          | Save Cancel     |

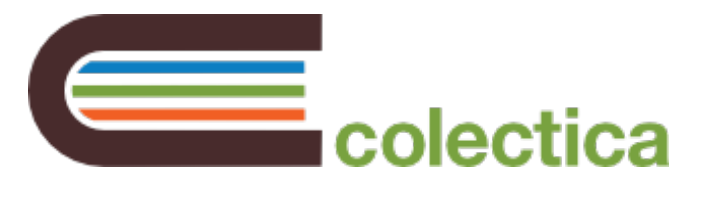

#### **Create Publishable Documentation**

#### Document your Excel file.

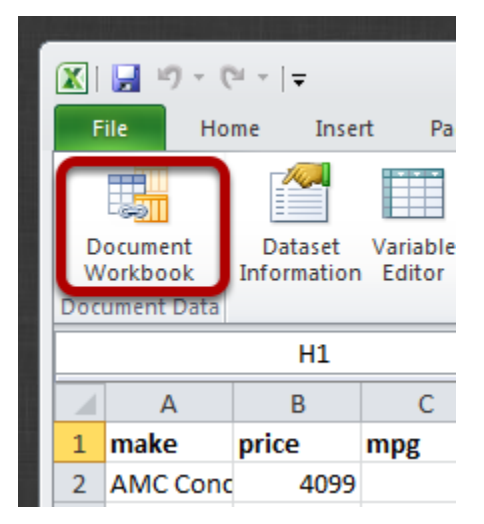

Follow the instructions in <u>Document your Excel Workbook</u> to document your Excel workbook.

#### In the Data Documentation ribbon, choose Create Documentation and choose a format

|      | Book1 - Microsoft Exce |                |        |        |         |                 |     |             |  |  |
|------|------------------------|----------------|--------|--------|---------|-----------------|-----|-------------|--|--|
| F    | ormulas                | a D            | ata Do | cume   | ntation | Review          |     |             |  |  |
| 123  | l 📑 Opt                | ions           | <>     |        |         |                 | Te  | st          |  |  |
| Code |                        |                | Save   |        | Creat   | te l            | Sh  | ow Metadata |  |  |
| List |                        |                | as DD  | Docu   | iment   | tation *        |     |             |  |  |
|      | ~                      |                |        | 1      | Wo      | rd              |     | Debug       |  |  |
|      | 0                      | f <sub>x</sub> |        |        | PDF     | -               |     |             |  |  |
|      | E                      |                | F      |        | HTN     | /L <sup>~</sup> |     | 1           |  |  |
| 1    | headroom               | trun           | k      | < >    | XSL     | -FO             |     | turn        |  |  |
| 3    | 2.5                    |                | 11     |        | .000    |                 | 86  | 40          |  |  |
| 3    | 3                      |                | 11     | 3      | 3350    |                 | .73 | 40          |  |  |
|      | 3                      | 3 12 2640      |        | 2640 1 |         | 168             |     |             |  |  |
| _    |                        |                |        | -      |         |                 |     |             |  |  |

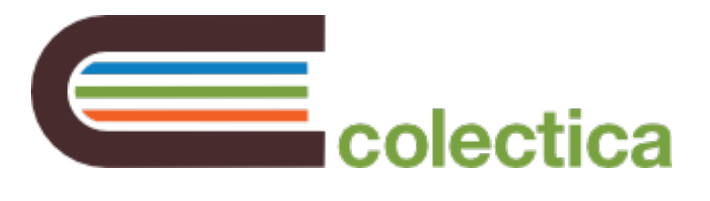

Choose the location where your documentation will be saved

| X Save Ac                         |                |                |      |        | X        |
|-----------------------------------|----------------|----------------|------|--------|----------|
| Computer ► Local Disk (C:) ► data |                | ✓ Search       | data |        | <u>م</u> |
| Organize 🔻 New folder             |                |                |      |        | 0        |
| 🔰 testdata 🔹 Name                 |                | Date modified  | Туре |        | Siz      |
| 🎍 git                             | No items matcl | h your search. |      |        |          |
| 🛜 Libraries                       |                |                |      |        |          |
| im Git<br>↓ Music                 | Ν              |                |      |        |          |
| Pictures     Subversion           | 48             |                |      |        |          |
| Videos                            |                |                |      |        |          |
| 🖳 Computer                        |                |                |      |        |          |
| 🕌 Local Disk (C:)                 |                |                |      |        |          |
| Disk (D:)                         |                |                |      |        |          |
| System Reserved                   |                |                |      |        | •        |
| File name: output.pdf             |                |                |      |        | •        |
| Save as type: PDF Files (*.pdf)   |                |                |      |        | •        |
| Hide Folders                      |                | Sav            | /e   | Cancel |          |

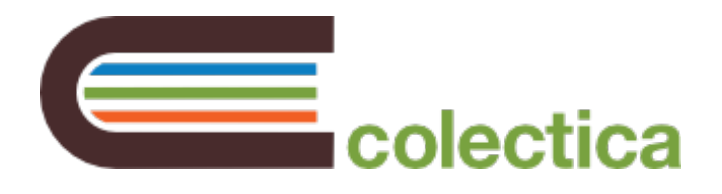

## Import Existing Data into Microsoft Excel

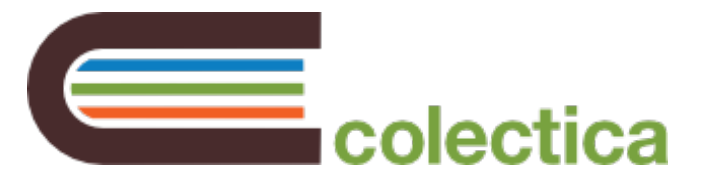

### Import Data from SPSS

#### On the Data ribbon tab, click the From SPSS button

|   | 🗶   🛃 🗉 - (° - ) =                                                                      |               |        |          |                |                |   |  |  |  |  |
|---|-----------------------------------------------------------------------------------------|---------------|--------|----------|----------------|----------------|---|--|--|--|--|
| F | File Home Insert Page Layout Formulas                                                   |               |        |          |                |                |   |  |  |  |  |
|   | Trom Access                                                                             |               |        |          |                |                |   |  |  |  |  |
|   | From Other Existing From From Refress<br>From Text Sources Connections SPSS Stata All - |               |        |          |                |                |   |  |  |  |  |
|   | Ge                                                                                      | t External Da | ta     | Get St   | atistical Data |                | C |  |  |  |  |
|   |                                                                                         | A5            |        | -        | (              | f <sub>x</sub> |   |  |  |  |  |
|   | А                                                                                       | В             | С      | D        | E              |                | F |  |  |  |  |
| 1 | ID                                                                                      | Age           | Gender | Language | 2              |                |   |  |  |  |  |
| 2 | 1                                                                                       | 30            | 1      | 1        | L              |                |   |  |  |  |  |
| 3 | 2                                                                                       | 31            | 2      | 1        | L              |                |   |  |  |  |  |
|   | -                                                                                       |               |        |          |                |                |   |  |  |  |  |

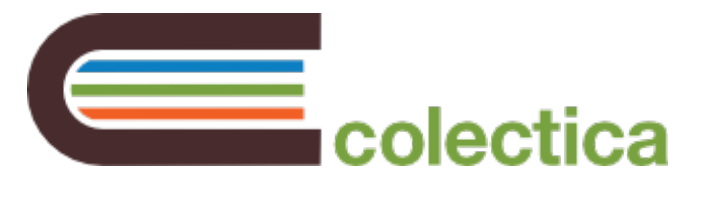

#### Choose the file to be imported

| 🗶 Open                                                                                                    |            |                           |           |                                  |      |           | ×     |
|----------------------------------------------------------------------------------------------------|------------|---------------------------|-----------|----------------------------------|------|-----------|-------|
| Computer                                                                                                    | ► Lo       | ocal Disk (C:) 🕨 data 🗸 👻 | <b>+†</b> | Search data                      |      |           | Q     |
| Organize 🔻 New folder                                                                                                    |            |                           |           |                                  |      |           | 0     |
| 🌗 Downloads                                                                                                    | *          | Name                      | Date      | modified                         | Туре |           |       |
| Ibraries         Ibraries         Ibraries | H          | ₩ MyData.sav              | 11/1,     | /2012 6:29 PM                    | PSPP | Data File | 2     |
|                                                                                                    | + <b>4</b> | m                         |           |                                  |      |           | Þ     |
| File <u>n</u> ar                                                                                                    | me: N      | /lyData.sav               | •         | SPSS Files (*.sa<br><u>O</u> pen | iv)  | Cancel    | •<br> |

#### Your data and related documentation will appear

|    | А          | В     | С   | D     | E        | F     | G      | Н      | 1    | J         | Variable Details 🗸 🗸 🗸 |
|----|------------|-------|-----|-------|----------|-------|--------|--------|------|-----------|------------------------|
| 1  | make       | price | mpg | rep78 | headroon | trunk | weight | length | turn | displacer |                        |
| 2  | AMC Conc   | 4099  | 22  | 3     | 2.5      | 11    | 2930   | 186    | 40   | 12:       | mpg                    |
| 3  | AMC Pace   | 4749  | 17  | 3     | 3        | 11    | 3350   | 173    | 40   | 258       | Label                  |
| 4  | AMC Spiri  | 3799  | 22  |       | 3        | 12    | 2640   | 168    | 35   | 12:       |                        |
| 5  | Buick Cen  | 4816  | 20  | 3     | 4.5      | 16    | 3250   | 196    | 40   | 196       | Mileage (mpg)          |
| 6  | Buick Elec | 7827  | 15  | 4     | 4        | 20    | 4080   | 222    | 43   | 350       |                        |
| 7  | Buick LeSa | 5788  | 18  | 3     | 4        | 21    | 3670   | 218    | 43   | 23:       | Description            |
| 8  | Buick Ope  | 4453  | 26  |       | 3        | 10    | 2230   | 170    | 34   | 304       |                        |
| 9  | Buick Reg  | 5189  | 20  | 3     | 2        | 16    | 3280   | 200    | 42   | 19(       |                        |
| 10 | Buick Rivi | 10372 | 16  | 3     | 3.5      | 17    | 3880   | 207    | 43   | 23:       |                        |
| 11 | Buick Skyl | 4082  | 19  | 3     | 3.5      | 13    | 3400   | 200    | 42   | 231       |                        |
| 12 | Cad. Devil | 11385 | 14  | 3     | 4        | 20    | 4330   | 221    | 44   | 425       | Data Type              |
| 13 | Cad. Eldor | 14500 | 14  | 2     | 3.5      | 16    | 3900   | 204    | 43   | 35(       | Numeric                |
| 14 | Cad. Sevil | 15906 | 21  | 3     | 3        | 13    | 4290   | 204    | 45   | 35(       |                        |

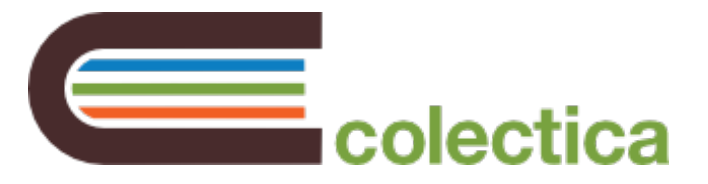

#### Import Data from Stata

#### On the Data ribbon tab, click the From Stata button

| <b>X</b>   <b>→</b> <sup>1</sup> → <sup>(2)</sup> →   <del>→</del> |                         |                         |                       |                  |                         |                   |                  |  |  |  |  |
|--------------------------------------------------------------------|-------------------------|-------------------------|-----------------------|------------------|-------------------------|-------------------|------------------|--|--|--|--|
| F                                                                  | ile Ho                  | me Inse                 | rt Page               | Layout           | out Formulas            |                   |                  |  |  |  |  |
|                                                                    | From Access<br>From Web |                         |                       |                  |                         |                   | C                |  |  |  |  |
|                                                                    | From Text               | From Other<br>Sources * | Existing<br>Connectio | From<br>ons SPSS | From From<br>SPSS Stata |                   | Refresh<br>All 🔻 |  |  |  |  |
|                                                                    | Ge                      | t External Da           | ta                    | Get Sta          | tistical Data           | C                 |                  |  |  |  |  |
|                                                                    |                         | A5                      |                       | -                | 0                       | $f_{\mathcal{K}}$ |                  |  |  |  |  |
|                                                                    | А                       | В                       | С                     | D                | E                       |                   | F                |  |  |  |  |
| 1                                                                  | ID                      | Age                     | Gender                | Language         |                         |                   |                  |  |  |  |  |
| 2                                                                  | 1                       | 30                      | 1                     | 1                |                         |                   |                  |  |  |  |  |
| 3                                                                  | 2                       | 31                      | 2                     | 1                |                         |                   |                  |  |  |  |  |
|                                                                    | -                       |                         |                       |                  |                         |                   |                  |  |  |  |  |

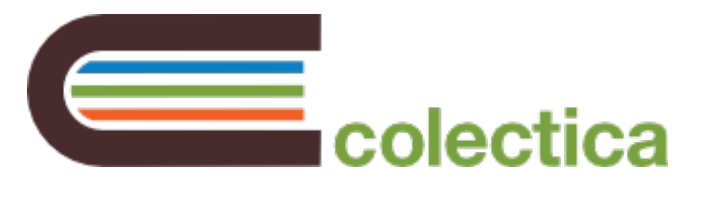

#### Choose the file to be imported

| X Open                                                                                                    |                          |                                   | <b>×</b> |
|----------------------------------------------------------------------------------------------------|--------------------------|-----------------------------------|----------|
| Computer                                                                                                    | ► Local Disk (C:) ► data | Search data                       | ٩        |
| Organize 🔻 New folder                                                                                                    |                          | :                                 | = - 🗌 🔞  |
| Downloads                                                                                                    | Name                     | Date modified                     | Туре     |
| Ibbraries         Ibbraries         Ibbraries | cars12.dta               | 6/26/2012 10:16 AM                | DTA File |
|                                                                                                    | • • III                  |                                   | •        |
| File <u>n</u> ar                                                                                                    | ne: cars12.dta           | ✓ Stata Files (*.dta) <u>Open</u> | Cancel   |

#### Your data and related documentation will appear

|    | А          | В     | С   | D     | E        | F     | G      | Н      | 1    | J         | Variable Details 👻 🗙 |
|----|------------|-------|-----|-------|----------|-------|--------|--------|------|-----------|----------------------|
| 1  | make       | price | mpg | rep78 | headroon | trunk | weight | length | turn | displacer |                      |
| 2  | AMC Conc   | 4099  | 22  | 3     | 2.5      | 11    | 2930   | 186    | 40   | 12:       | mpg                  |
| 3  | AMC Pace   | 4749  | 17  | 3     | 3        | 11    | 3350   | 173    | 40   | 258       | Label                |
| 4  | AMC Spiri  | 3799  | 22  |       | 3        | 12    | 2640   | 168    | 35   | 12:       |                      |
| 5  | Buick Cen  | 4816  | 20  | 3     | 4.5      | 16    | 3250   | 196    | 40   | 196       | Mileage (mpg)        |
| 6  | Buick Elec | 7827  | 15  | 4     | 4        | 20    | 4080   | 222    | 43   | 350       |                      |
| 7  | Buick LeSa | 5788  | 18  | 3     | 4        | 21    | 3670   | 218    | 43   | 23:       | Description          |
| 8  | Buick Ope  | 4453  | 26  |       | 3        | 10    | 2230   | 170    | 34   | 304       |                      |
| 9  | Buick Reg  | 5189  | 20  | 3     | 2        | 16    | 3280   | 200    | 42   | 19(       |                      |
| 10 | Buick Rivi | 10372 | 16  | 3     | 3.5      | 17    | 3880   | 207    | 43   | 23:       |                      |
| 11 | Buick Skyl | 4082  | 19  | 3     | 3.5      | 13    | 3400   | 200    | 42   | 231       |                      |
| 12 | Cad. Devil | 11385 | 14  | 3     | 4        | 20    | 4330   | 221    | 44   | 425       | Data Type            |
| 13 | Cad. Eldor | 14500 | 14  | 2     | 3.5      | 16    | 3900   | 204    | 43   | 35(       | Numeric              |
| 14 | Cad. Sevil | 15906 | 21  | 3     | 3        | 13    | 4290   | 204    | 45   | 35(       |                      |

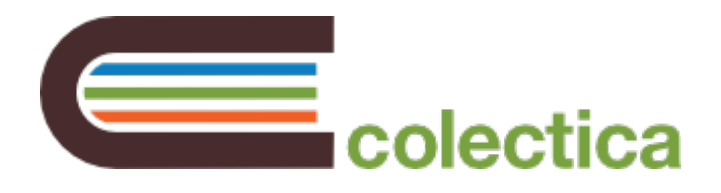

# Configuration

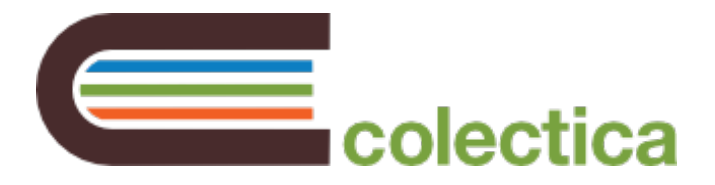

#### Modify the Authoritative Agency of your Metadata

| 0                            | <u> </u> | <b>,</b> 19 - (    | <sup>1</sup> - ×   <del>-</del> |                         |                            |              |              |     |           |
|------------------------------|----------|--------------------|---------------------------------|-------------------------|----------------------------|--------------|--------------|-----|-----------|
| File Home Insert Page Layout |          |                    |                                 |                         |                            | Formulas     | Data         |     | Data      |
|                              |          |                    |                                 |                         |                            | 3 🗈 Opt      | ions         | <.  |           |
|                              | D<br>W   | ocument<br>orkbook | Dataset<br>Information          | Variable Va<br>Editor D | ariable Cod<br>etails List | Code<br>List |              |     | e<br>DI D |
| 0                            | Doci     | ument Data         |                                 |                         | View                       |              |              |     |           |
|                              |          |                    | C1                              |                         | *                          | 6            | <i>f</i> ∗ n | npg |           |
|                              |          | А                  | В                               | С                       | D                          | E            | F            |     |           |
|                              | 1        | make               | price                           | mpg                     | rep78                      | headroom     | trunk        |     | we        |
|                              | 2        | AMC Conc           | 4099                            | 22                      | 3                          | 2.5          |              | 11  |           |
|                              | 3        | AMC Pace           | 4749                            | 17                      | 3                          | 3            |              | 11  |           |
|                              | Λ        | AMC Spirit         | 3799                            | 22                      |                            | 2            |              | 12  |           |

#### On the Data Documentation ribbon tab, select the Options button

In the Options pane, enter your agency identifier and click Save

|   | 🗶   🛃 🔊 🗸 (          | (≈ -   -             |                  |             |                     |             |      |           |      |
|---|----------------------|----------------------|------------------|-------------|---------------------|-------------|------|-----------|------|
|   | File Ho              | ome In               | sert             | Pag         | ge Layout           |             | Form | ulas      | Data |
| l | -2-21                |                      |                  |             |                     | 12          | 3    | 🗈 Optio   | ons  |
| l | Document<br>Workbook | Dataset<br>Informati | t Vari<br>on Edi | able<br>tor | Variable<br>Details | Cod<br>List | e    |           |      |
|   | Document Data        |                      |                  |             | View                |             |      |           |      |
|   |                      | C1                   |                  |             |                     | -           | 0    | f         | £r r |
|   | Options              |                      |                  |             |                     | r X         |      | А         |      |
| L |                      |                      | _                | _           |                     |             | 1    | make      | p    |
|   | Agency Ide           | ntifier              |                  |             |                     |             | 2    | AMC Co    | onc  |
|   | int colecti          | ra excel             |                  |             |                     |             | 3    | AMC Pa    | ace  |
|   |                      | ou.oxoor             |                  |             |                     | _           | 4    | AMC Sp    | biri |
|   |                      |                      |                  |             | Save                |             | 5    | Buick C   | en   |
|   |                      |                      | _                |             | 0010                |             | 6    | Buick E   | lec  |
|   |                      |                      |                  |             |                     |             | 7    | Buick L   | eSa  |
|   |                      |                      |                  |             |                     |             | 0    | Durials O |      |

If you don't have an official DDI agency identifier, you can get one at the DDI Agency Registry.